# GUÍA DE USO DE KAHOOT CON PLATEA

#### Contenido

| 1. | INTRODUCCIÓN                     | 1 |
|----|----------------------------------|---|
| 2. | ACCESO A LA WEB KAHOOT           | 2 |
| 3. | INTEGRACIÓN DE KAHOOTS EN PLATEA | 4 |
| 4. | MÁS INFORMACIÓN Y AYUDA          | 8 |

### 1. INTRODUCCIÓN

Durante el curso 2024-25 la Universidad de Jaén dispone de una licencia campus gratuita de Kahoot. En esta guía se explica cómo acceder a Kahoot con la cuenta de la Universidad de Jaén y cómo integrar nuestros kahoots en Platea. La secuencia lógica para trabajar con Kahoot en Platea es la siguiente:

- 1. Crear nuestra cuenta en kahoot.
- 2. Hacer un kahoot.
- 3. Integrarlo en Platea.

En esta guía se explicarán los puntos 1 y 3. Para poder seguirla es necesario tener unos mínimos conocimientos de Platea y Kahoot, fundamentalmente saber entrar a Platea, crear y editar un curso y también saber crear un kahoot.

#### 2. ACCESO A LA WEB KAHOOT

El acceso a Kahoot se hace mediante la cuenta TIC de la UJA siguiendo el siguiente enlace. No es necesario tener cuenta creada en Kahoot ya que ésta se crea automáticamente si no la tenemos:

enlace Magic Link de SSO

| Kahoot!                    | Kahoot! |
|----------------------------|---------|
| Q universidad de J         |         |
| Seleccione su institución: |         |
| uua;=− Universidad de Jaen |         |
|                            |         |

Seleccione su institución: Universidad de Jaén

A continuación nos llevará a la página de SIDUJA donde nos pedirá el identificador de nuestra cuenta TIC y la contraseña, como cualquier otro servicio federado.

Si hemos introducido los datos correctos nos debe llevar a la página web de kahoot <u>https://create.kahoot.it/</u> con una sesión iniciada con nuestra cuenta:

| <b>K</b> !EDU        |                                                                                                    | Q Buscar contenido público                    |                           |                                                          | Crear | 3 |
|----------------------|----------------------------------------------------------------------------------------------------|-----------------------------------------------|---------------------------|----------------------------------------------------------|-------|---|
| F Francisco M_ V     | Francisco Martínez Guirado                                                                                          | Tu aprendizaje                                | <u>Ver todo</u>           | Tus kahoots                                              |       |   |
| Inicio     Descubre  | Tus intereses Añadir intereses                                                                                      | E Kahoot 03 días                              |                           | Leadership Styles                                        |       |   |
| K!+ AccessPass       | Perfil verificado ①                                                                                                 |                                               |                           | Ver todos (1)                                            |       |   |
| E Biblioteca         | (Conviertete en creador verificado)<br>Pon a la venta tus recursos<br>educativos y únete a una<br>comunidad dlobal. | The Year 2024                                 |                           | Últimos informes                                         |       |   |
| 8월8 Grupos           | Ir a la solicitud                                                                                                   | <b>D</b>                                      |                           | Listo — Ver resultados 🖉<br>Leadership Styles and Approa |       |   |
| Marketplace  Canales | Kaboots asignados                                                                                                   | Sesiones del curso Cursos                     |                           | Ver todos (1)                                            |       |   |
| The Kahoot!          |                                                                                                    | :Bienvenido a Cursos! Cuando se crea un curso | se puede crear una sesión |                                                          |       |   |
| Free Resources For   | Los kahoots a ritmo propio<br>son perfectos para e-<br>learning, ya que los                                         | de curso para asignarlo a los estudiante      | s y empezar el curso.     |                                                          |       |   |
| Wikipedia            | trabajadores a distancia<br>juegan de forma<br>independiente en cualquier                                           | Crear curso                                   |                           |                                                          |       |   |

Si no funciona este acceso otra forma es ir a <u>https://create.kahoot.it/auth/login</u> y pulsar abajo del todo donde dice "Continuar con el inicio de sesión único":

|                      | Iniciar sesión                                       |
|----------------------|------------------------------------------------------|
| Nom                  | bre de usuario o email                               |
| Cont                 | raseña                                               |
|                      | ©                                                    |
| ¿Olvi<br><u>cont</u> | idaste tu contraseña? <u>Restablece tu</u><br>raseña |
|                      |                                                      |
|                      | o ————————————————————————————————————               |
| G                    | Continuar con Google                                 |
|                      | Continuar con Microsoft                              |
| Ú                    | Continuar con Apple                                  |
| C                    | Continuar con Clever                                 |
| $\leq$               | Continuar con el inicio de sesión único              |
|                      |                                                      |

Nos pedirá nuestra cuenta TIC, la institución (Universidad de Jaén) y nos llevará a la misma página de antes: <u>https://create.kahoot.it/</u> con sesión iniciada en nuestra cuenta.

De cualquiera de las dos formas con esta operación ya tendremos la cuenta creada en Kahoot y ahí es donde tenemos que crear los kahoots. En el siguiente punto se explicará cómo integrar estos kahoots en la plataforma de Enseñanza y Aprendizaje (Platea).

## 3. INTEGRACIÓN DE KAHOOTS EN PLATEA

Como se ha explicado antes es requisito previo indispensable disponer de la cuenta en kahoot (creada en el paso anterior) y de algún kahoot creado para poder integrarlo en Platea. Hay que tener claro que **en Platea NO se pueden crear kahoots**, tienen que crearse en la web de kahoot, en Platea lo que hacemos es añadirlos a algún curso.

- Accedemos a Platea con nuestra cuenta TIC de la Universidad de Jaén (la misma que hemos usado para entrar a kahoot).
- Nos vamos al curso donde queramos integrar el kahoot.
- Activamos kahoot para ese curso: menú superior, más, herramientas externas LTI:

|               | Curso | Configuración | Participantes | Calificaciones | Informes | Más ~                      |                                                 |
|---------------|-------|---------------|---------------|----------------|----------|----------------------------|-------------------------------------------------|
| - General     |       |               |               |                |          | Banco<br>Banco<br>Finaliza | de preguntas<br>de contenido<br>ación del curso |
| Avisos        |       |               |               |                |          | Compe<br>Filtros           | etencias                                        |
| The Year 2024 |       |               |               |                |          | Import<br>Herran           | ar desde ILIAS<br>nientas Externas LTI          |
| ··· ··        |       |               |               |                |          | Kit de /<br>Reutili:       | Accesibilidad<br>zación de curso                |

| Herramientas Externas LTI<br>Las herramientas externas LTI son plugins que puede integrar en su curso como contenido interactivo o evaluación. Sus estudiantes pueden acceder y usarlas sin tener que sa<br>Añadir herramienta |                                                                         |               |                                     |  |  |  |  |  |  |
|----------------------------------------------------------------------------------------------------|-------------------------------------------------------------------------|---------------|-------------------------------------|--|--|--|--|--|--|
| Nombre <sup>▲</sup>                                                                                                    | Descripción                                                             | Cuenta de uso | Mostrar en el selector de actividad |  |  |  |  |  |  |
| င္ပံိ EBSCO                                                                                                    | Bases de datos para la investigación de distintas áreas de conocimiento | 11            |                                     |  |  |  |  |  |  |
| 😥 Edpuzzle                                                                                                    | Make any video your lesson                                              | 14            |                                     |  |  |  |  |  |  |
| Jove LTI Tool                                                                                                    | Plataforma de vídeos para la educación y la investigación               | 300           |                                     |  |  |  |  |  |  |
| Ki Kahoot!                                                                                                    |                                                                         | 6             |                                     |  |  |  |  |  |  |
|                                                                                                    | Bases de datos para la investigación de distintas áreas de conocimiento | 14            |                                     |  |  |  |  |  |  |
| 🕗 Turnitin                                                                                                    |                                                                         | 13            |                                     |  |  |  |  |  |  |

Nos vamos a la fila de kahoot y activamos "Mostrar en el selector de actividad":

• Activamos el modo edición en Platea y editamos el curso:

| Curso de prueba para Kahoot 🛛 General |  |  |  |  |  |  |  |
|---------------------------------------|--|--|--|--|--|--|--|
| General 🖉                             |  |  |  |  |  |  |  |
|                                       |  |  |  |  |  |  |  |
|                                       |  |  |  |  |  |  |  |
| Avisos 🌶                              |  |  |  |  |  |  |  |
| + Añadir una actividad o un recurso   |  |  |  |  |  |  |  |

• Pulsamos en "Añadir una actividad o un recurso" y seleccionamos "Kahoot" entre los disponibles:

| A | Añadir una actividad o un recurso ×         |                                         |                                          |                            |                      |                      |  |  |  |  |
|---|---------------------------------------------|-----------------------------------------|------------------------------------------|----------------------------|----------------------|----------------------|--|--|--|--|
|   | Buscar                                      |                                         |                                          |                            |                      |                      |  |  |  |  |
|   | Todos Actividades Recursos                  |                                         |                                          |                            |                      |                      |  |  |  |  |
|   | +<br>Archivo<br>☆                           | [Ţ]<br>Área de texto<br>y medios<br>☆ ❶ | <ul><li>Asistencia</li><li>☆ 3</li></ul> | ট)<br>Base de datos<br>☆ ❶ | Carpeta              | Certificado          |  |  |  |  |
|   | থে<br>Certificado<br>personalizado<br>র্ন 🕄 | Chat<br>☆ €                             | ිරි<br>Consulta<br>රූ 3                  | EI<br>Cuestionario         | Cr<br>EBSCO<br>☆ ❹   | €     Edpuzzle     ☆ |  |  |  |  |
|   | 문<br>Elección de<br>grupo<br>☆ ③            | Encuesta                                | <b>€</b><br>Encuesta                     | Encuestas<br>predefinidas  | Foro<br>☆ €          | 문<br>Glosario<br>☆ 🚯 |  |  |  |  |
|   | Google<br>Meet™ para<br>☆ €                 | HSP<br>☆ €                              | Jove LTI Tool                            | Kahoot!                    | SS<br>Lección<br>☆ ③ | Libro                |  |  |  |  |
|   | Página<br>🏠 🚯                               | Paquete de<br>contenido IMS             | Paquete<br>SCORM                         | PQ<br>PROQUEST             | Taller               | Tarea ☆ ●            |  |  |  |  |
|   | Turnitin<br>☆ ③                             | ି<br>URL<br>☆ §                         | 않<br>Wiki<br>☆ ❹                         |                            |                      |                      |  |  |  |  |

• Aparece la información para insertar el kahoot. Pulsamos en "Seleccionar contenido" para elegir qué kahoot queremos añadir:

| Curso de prueba para Kahoot |                                                                                |  |  |  |  |  |  |  |  |
|-----------------------------|--------------------------------------------------------------------------------|--|--|--|--|--|--|--|--|
|                             | Curso Configuración Participantes Calificaciones Informes Más 🗸                |  |  |  |  |  |  |  |  |
| Nuevo Herramienta externa   |                                                                                |  |  |  |  |  |  |  |  |
| <ul> <li>General</li> </ul> |                                                                                |  |  |  |  |  |  |  |  |
| Contenido                   | Seleccionar contenido                                                          |  |  |  |  |  |  |  |  |
| Nombre de la actividad      | 0                                                                              |  |  |  |  |  |  |  |  |
|                             | Mostrar nombre de la actividad cuando los estudiantes acceden a la herramienta |  |  |  |  |  |  |  |  |
| Descripción de la actividad | Editar Ver Insertar Formato Herramientas Tabla Ayuda                           |  |  |  |  |  |  |  |  |
|                             | · ◇ B I ፼ D 🖢 🖿 🕆 2 ※ 13 독 독 독 📶 ¶k 결 道 🗄 🗄                                    |  |  |  |  |  |  |  |  |

Nos aparecerá una ventana con los kahoots que tengamos creados:

| eleccionar   | contenic     | lo                   |              |     | ×                 |
|--------------|--------------|----------------------|--------------|-----|-------------------|
| <b>K</b> !ED | U            |                      |              | • • | Universidad de Ja |
| Recientes    | Favoritos    | Compartidos          | Q Buscar     |     |                   |
| Creado po    | or cualquier | a∨ 日言<br>The Year 20 | 024          |     |                   |
|              | 18 preguntas | fabulous             | _chicken_446 | ij  | ugadas Añadir     |

Pulsamos el botón "Añadir", en este caso el Kahoot se llama "The Year 2024" y es uno de ejemplo que se puede crear fácilmente en kahoot.

• Establecemos los parámetros y opciones del kahoot y pulsamos el botón "Crear":

| Seleccionar contenido                                                     |    |
|---------------------------------------------------------------------------|----|
| Crear kahoot asignado                                                     | ×  |
| Establecer una fecha límite<br>Los jugadores deben completarlo antes del: | î  |
| Fecha Hora                                                                |    |
| 13 de enero de 2025 ▼ 12:00 PM                                            | •  |
| Opciones                                                                  |    |
| Temporizador de pregunta ⑦                                                | Sí |
| Aprendizaje personalizado ን                                               | NO |
| Orden de las respuestas al azar 📎                                         | NO |
| Generador de nombres (?)                                                  | NO |
| Cancelar Crear                                                            |    |

• Tras eso ya nos aparecerá el kahoot dentro de nuestro curso:

| Curso de prueba para Kahoot |       |               |               |                |          |       |  |  |  |
|-----------------------------|-------|---------------|---------------|----------------|----------|-------|--|--|--|
|                             | Curso | Configuración | Participantes | Calificaciones | Informes | Más ~ |  |  |  |
| General                     |       |               |               |                |          |       |  |  |  |
| Avisos                      |       |               |               |                |          |       |  |  |  |

# 4. MÁS INFORMACIÓN Y AYUDA

- Servicio de gestión de las enseñanzas: Docencia virtual (Platea)
- <u>Cómo hacer un kahoot: guía completa</u>
- <u>Centro de ayuda y recursos de kahoot.</u>
- Comienza con Kahoot Edu para Educación Superior